## **Driver Bill of Rights Printing Instructions**

## **For Professional Printing**

For professional printing at a print shop, such as FedEx, select the Driver Bill of Rights PDF labeled **PRINT\_Driver Bill of Rights.pdf.** The colors and lines along the side are bleed and crop marks that the printer will need. Communicate the following details to the printers:

- The quantity you wish to print
- Driver Bill of Rights Size: 3.75 (width) x 8.5 (height) inches.
- Paper Quality: We recommend at least 80-pound cover weight with a matte finish
- What the finished product will look like. Give them photos of the finished product, or a version that you printed out yourself
- Print on the front and back of the paper

## **For Personal Printing**

For printing on your home or office printer, use the Driver Bill of Rights PDF that is labeled **PRINT\_Driver Bill of Rights\_Personal.pdf.** 

- 1. Load your printer with heavy, matte cardstock paper (80-pound cover weight).
- 2. Open the document titled "**PRINT\_Driver Bill of Rights\_Personal.pdf**" and select "print" from the File menu.
- 3. A print window will open. In the window, look for a setting labeled "size" or "dimensions" and set it to "actual size," "100%" or "3.75 x 8.5 inches."
- 4. Look for your print side options and set your document to print on both sides of one page.
- 5. Press print.
- 6. Take the printed page, use the black "trim marks" on the corners to align with a straight edge and cut. This will look best by using a ruler and an x-acto knife.